Setting up Navision 2.60, 3.60, 3.70 and 4.0 for use in timeXtender:

Go to Control Panel -> Administrative Tools -> Data Sources (ODBC ) and click the System DSN tap

System Data Sour

User DSN System DSN | File DSN | Drivers | Tracing | Connection Pooling | About

1. Click the Add button

2. Select C/ODBC 32 bit and click Finish button

3. Enter Data Source name:

4. Click the Browse button to point to the Navision application folder

5. Click the Database button to point to the database file

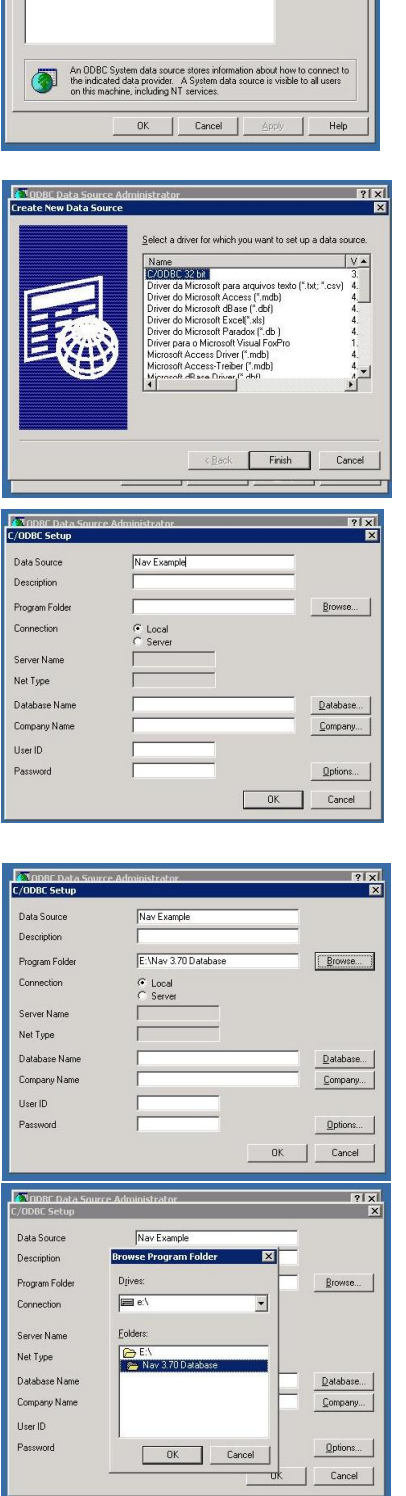

6. Navigate to the folder containing the database file. Select the file and click the Open button

7. Click the Company button to select the company to use in timeXtender

8. Select the company and click the OK button

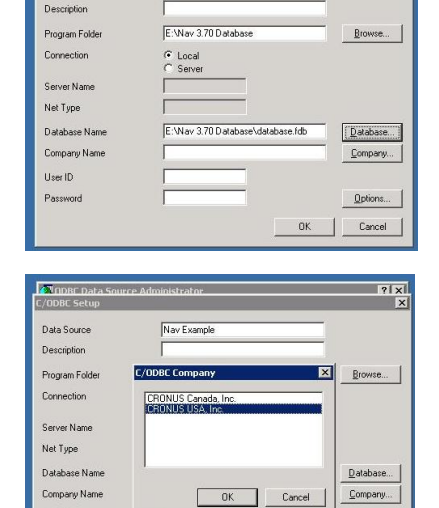

Company...

Qptions. Cancel

0K

Nav Example

\* • • •

Ċ,

C

Data Source

User ID

9. Click the Option button

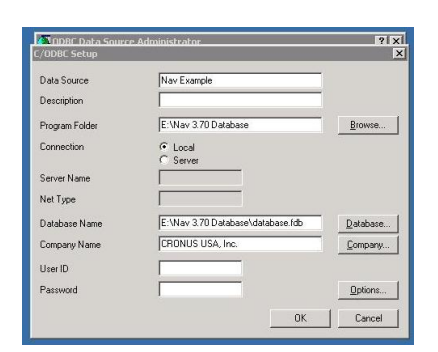

10. Set the Identifiers to All Characters and click OK button (this dialog looks different from version to version. This screen shot is from Navision 3.70)

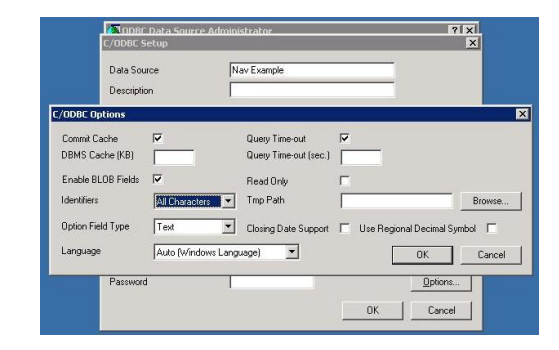

11. Finally click OK and you are ready to go.

## Tips and Tricks working with Navision Native:

If you want to make a selection rule based on a date field use the following statement: % CALC%{d 'yyyy-mm-dd'} ex.: %CALC%{d '2007-12-31'}

For timestamps use % CALC%{ts 'yyyy-mm-dd hh:mm:ss'} e x.: %CALC%{ts '2000-01-01 00:00:00'}

For time use % CALC%{t 'hh:mm:ss'} ex.: % CALC%{t '12:15:00'}